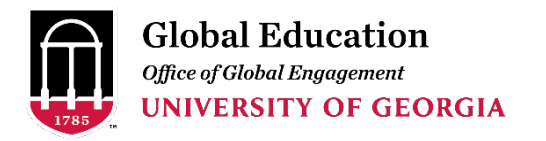

Contact studyawayhelp@uga.edu for additional help.

### **CREATING AN REGISTRATION**

- 1. Go to studyaway.uga.edu
- 2. Click the "Faculty & Staff" tile

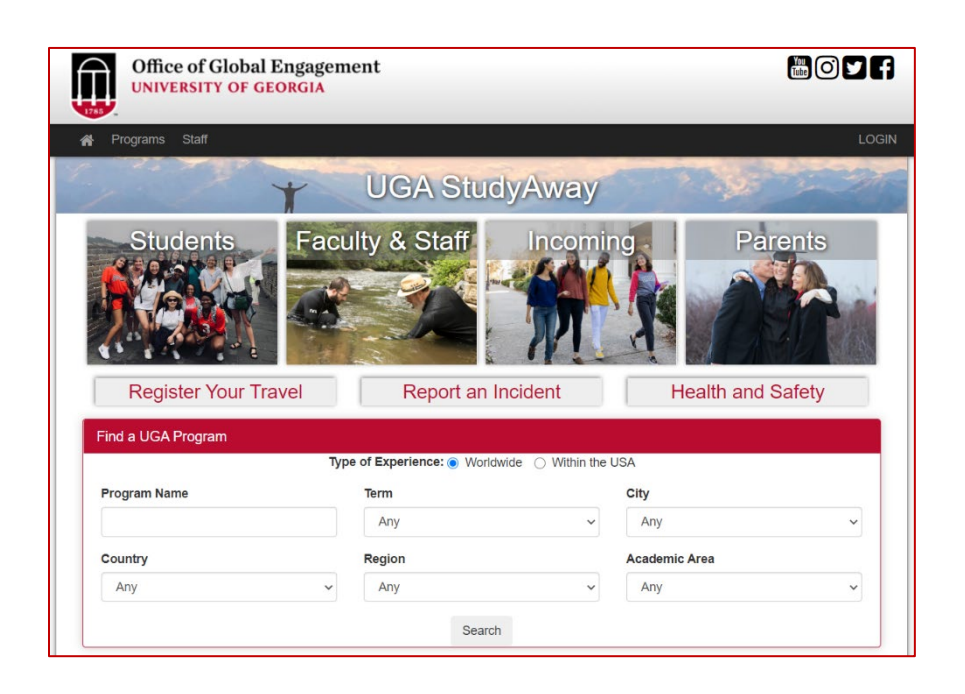

- 3. Click the "Accompanying Individual" tile. From the page (or the dropdown), pick one of the options listed (or use one of the links below):
  - Accompanying Individuals (adults)
  - Accompanying Individuals (Special Departmental and Leadership Guest)
  - Accompanying Individuals (UNDER 18)

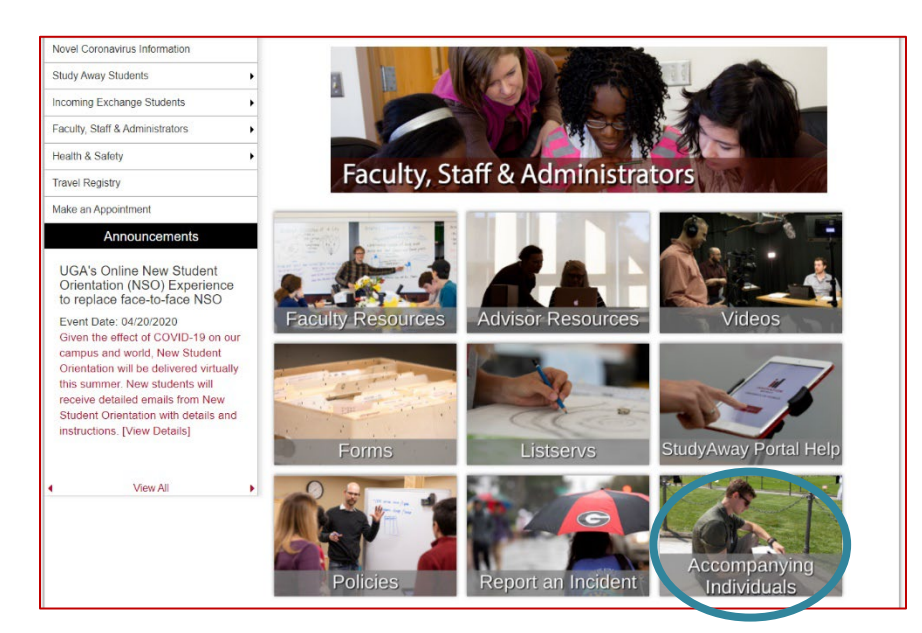

- 4. Select the appropriate registration type
- 5. Click "Apply Now"
- 6. Log in with your appropriate credentials
  - a. UGA members: use your UGA MyID information
  - b. Non-UGA: If this is your first time logging in, you will need to create a Portal Account

**NOTE**: for Accompanying Individuals under 18, create the registration under the UGA Sponsor's name as minors are not allowed to sign documents.

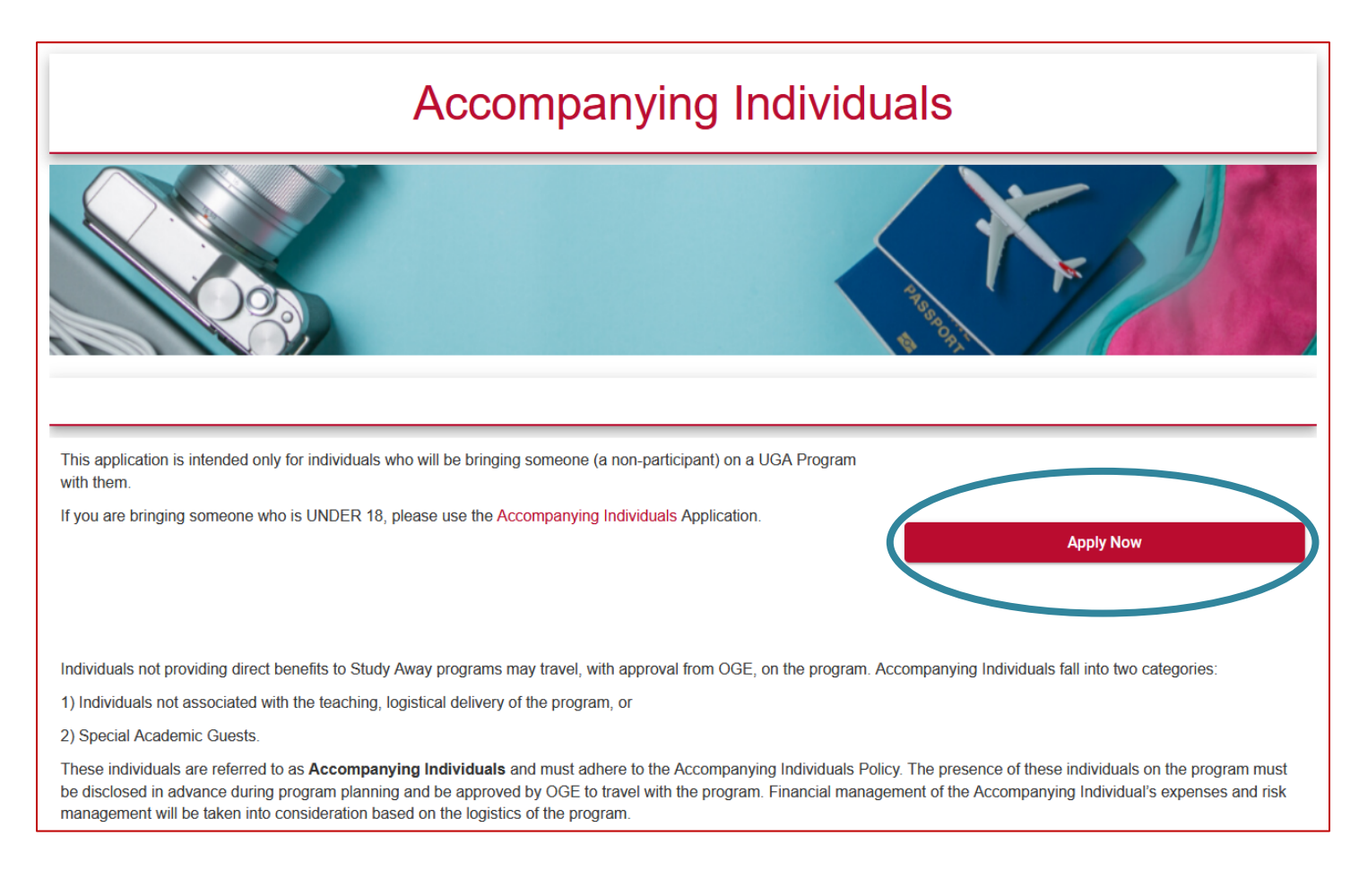

## **STARTING THE REGISTRATION**

Upon creation of registration, the system will take you to the registration page similar to the one below.

The registration starts in a pre-decision phase with pre-approval requirements listed. When all pre-decision requirements are completed, a "submit" button will appear.

Upon submission, the OGE will be notified and begin the registration review process. The process involves checking all documentation for completeness and accuracy. The OGE will contact the applicant should anything be improperly submitted or incomplete.

Once the review process is complete, the OGE will notify the registrant on registration decision.

| ≡                                                                                                    | Accompanying Individuals - Sun                 | nmer, 2021                          | Victor Camargo-Fouche 🄹 |
|----------------------------------------------------------------------------------------------------|------------------------------------------------|-------------------------------------|-------------------------|
|                                                                                                    | Requirements <sup>10</sup> Etinerary           | Documents                           | K                       |
| Application deadline: 02/15/2021                                                                             | Instructions                                   | ×                                   |                         |
| View program                                                                                                 | Please complete all items below to submit your | application.                        |                         |
| Announcements<br>CISI Insurance - COVID-19 Travel Update:<br>Global Travel Update in Response to<br>COVID-19 |                                                | Get Started!                        |                         |
|                                                                                                    | Online application                             |                                     |                         |
|                                                                                                    | AI - Authorization for Emerged                 | rgency Medical Treatment or Surgery | ,                       |
| 00000                                                                                                    | AI - CISI Insurance                            |                                     |                         |
|                                                                                                    | Al - Emergency Contact Info                    | ormation                            |                         |
|                                                                                                    | Al - General Questionnaire                     |                                     |                         |
|                                                                                                    | Al - Health Questionnaire                      |                                     |                         |
|                                                                                                    | 🎦 🖌 Al - Itineraries                           |                                     |                         |
|                                                                                                    | Al - Passport Scan                             |                                     |                         |
|                                                                                                    | AI - Policy Agreement                          |                                     |                         |
|                                                                                                    | AI - Release of All Claims                     |                                     |                         |
|                                                                                                    | AI - Request Form                              |                                     |                         |
|                                                                                                    |                                                |                                     |                         |

#### **REGISTRATION REQUIREMENTS**

The system will prompt different registration requirements to be completed for pre-approval. Please complete these requirements to the best of your ability.

Requirements marked with the **b**icon cannot be edited. Please contact <u>studyawayhelp@uga.edu</u> if editing is required.

Requirements marked with the *price* icon are forms signed electronically through the StudyAway Portal and are legally binding. Carefully review each document prior to signing. Once you have read and understand them, click "Sign" to complete it. Pre-decision requirements include:

- AI General Questionnaire
- AI Emergency Contact Information
- AI Health Questionnaire
- AI Passport Scan
- AI Authorization of Emergency Medical Treatment
- AI CISI Insurance Agreement
- AI Itineraries
- AI Policy Agreement
- AI Release of All Claims
- AI Request Form (page 5)
  - for Accompanying Individuals and Accompanying Individuals (UNDER 18)
- AI Rationale Form (page 6)
  - o for Accompanying Individuals (Special Departmental and Leadership Guest)

#### **COMPLETING REGISTRATION**

If approved, the registration will have a "pre-approved" status placed, and the registration will then move to the post-decision phase.

The post-decision phase will include additional requirements for completion. Post-decision requirements include:

- AI Acknowledgement of Risk and Release
- AI CISI Insurance Card

## **REQUEST FORM – Accompanying Individuals and Accompanying Individuals (UNDER 18)**

With the assistance of the sponsoring UGA program staff, accompanying individuals must complete the <u>UGA</u> <u>Study Away Accompanying Individuals Request Form</u>.

The form can be completed and signed electronically, eliminating the need for printing and paper usage.

Please complete the form in its entirety, including the signature(s), and upload it to your application in the StudyAway Portal. Un-signed or incomplete forms will be rejected.

| UNIVERSITY OF GEORGIA                                                                                                    | ement                                                                                                    |
|----------------------------------------------------------------------------------------------------|----------------------------------------------------------------------------------------------------|
| 1785 "                                                                                                    |                                                                                                    |
| UGA Study Away Accomp                                                                                                    | anying Individuals                                                                                                    |
| Request Fo                                                                                                    | orm                                                                                                    |
| ndividuals not providing direct benefits to Study Away progra<br>he program. These individuals are referred to as Accompany<br>Accompanying Individuals on Study Away Programming Policy<br>program must be disclosed in advance during program planni<br>DGE to travel with the program. Financial management of the<br>management will be taken into consideration based on the lo<br>upproval is conducted through the online StudyAway Portal.                                                                                                    | amming may travel, with approval from OGE, on<br>ing Individuals and must adhere to the<br>Y. The presence of these individuals on the<br>ng and be approved by the Program Director and<br>e Accompanying Individual's expenses and risk<br>gistics of the program. Accompanying Individual |
| Name of Program:                                                                                                    |                                                                                                    |
| Ferm/Year of Program: Program (                                                                                                    | College/Department:                                                                                                    |
| Accompanying Individual's Name:                                                                                                    |                                                                                                    |
| Age at the time of travel: Relationship to the second second secon | ne sponsoring individual:                                                                                                    |
| As a study away program faculty/staff member, I am serving a<br>isted on this Request Form. I have familiarized myself with the<br>Programming Policy and I will assume all responsibility for the<br>oin the program in accordance with the Policy.                                                                                                    | as a Sponsor for the Accompanying Individual(s)<br>ne Accompanying Individuals on Study Away<br>e Accompanying Individual(s) I am requesting to                                                                                                    |
| Accompanying Individual(s) Sponsor (name):                                                                                                    |                                                                                                    |
| ponsor Signature:                                                                                                    | Date:                                                                                                    |
| As a Program Director of the study away program, I have fam<br>ndividuals on Study Away Programming Policy and I will assu<br>ndividual(s) I am agreeing to join the program. I have indicat<br>ndividual's/Individuals' participation on the program and will<br>Accompanying Individuals Policy.                                                                                                    | iliarized myself with the Accompanying<br>me all responsibility for the Accompanying<br>ed my response to the request for the<br>follow the stipulations outlined in the                                                                                                    |
| Program Director's Response to Request for Participation:                                                                                                    | APPROVE NOT APPROVE                                                                                                    |
| Program Director Name:                                                                                                    |                                                                                                    |
|                                                                                                    |                                                                                                    |

# **RATIONALE FORM – Accompanying Individuals (Special Departmental and Leadership Guest)**

With the assistance of the program director, Special Guests must complete the <u>UGA Accompanying Individuals</u> <u>Rationale Form</u>.

The form can be completed and signed electronically, eliminating the need for printing and paper usage.

Please complete the form in its entirety, including the signature(s), and upload it to your application in the StudyAway Portal. Un-signed or incomplete forms will be rejected.

| Office of Global Engagement<br>UNIVERSITY OF GEORGIA                                                                                  |                                                                  |  |
|----------------------------------------------------------------------------------------------------|------------------------------------------------------------------|--|
|                                                                                                    | UGA Accompanying Individuals<br>Special Guest Rationale Form     |  |
| Name of Individual:                                                                                                    |                                                                  |  |
| Type of Guest (select one):                                                                                                    | Special Departmental and Leadership Guest Special Academic Guest |  |
| Name of Program:                                                                                                    |                                                                  |  |
| Term/Year of Program:                                                                                                    |                                                                  |  |
| As the director of the                                                                                                    |                                                                  |  |
|                                                                                                    |                                                                  |  |
| Program Director Name:                                                                                                    |                                                                  |  |
| Program Director Name:<br>Program Director Email:                                                                                     |                                                                  |  |
| Program Director Name:<br>Program Director Email:<br>Program Director Signature: _                                                    | Date:                                                            |  |
| Program Director Name:<br>Program Director Email:<br>Program Director Signature: _<br>Department Head Name:                           | Date:                                                            |  |
| Program Director Name:<br>Program Director Email:<br>Program Director Signature: _<br>Department Head Name:<br>Department Head Email: | Date:                                                            |  |